## HOW TO SET UP AN EXAM

USER GUIDE

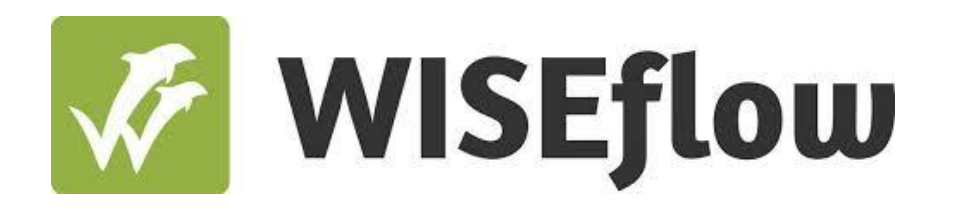

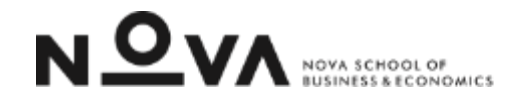

User guide: How to set up a test

Step 2: Create a flow

## How to set up a test CREATE A FLOW

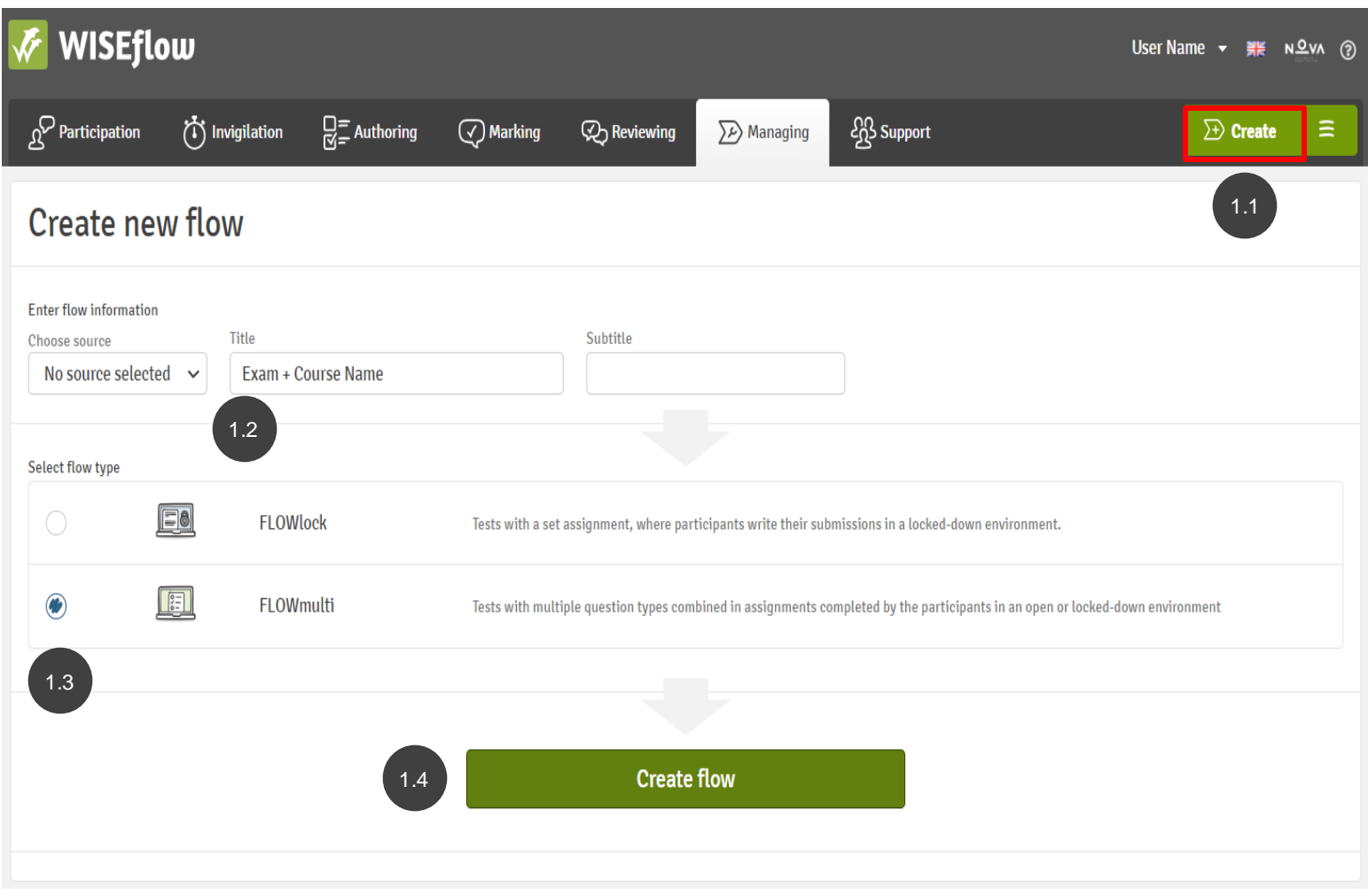

To finalize the Exam setting you must go to the Manager tab and create a new flow to associate the exam already created under the Author tab. The steps are the following:

## 1.1. Click create

1.2. Define the title of the flow which to facilitate can be the name of the exam you gave under the author tab1.3. Select the flow type, which should be Flowmulti.

**1.4.** Click "Create flow".

## How to set up a test CREATE A FLOW

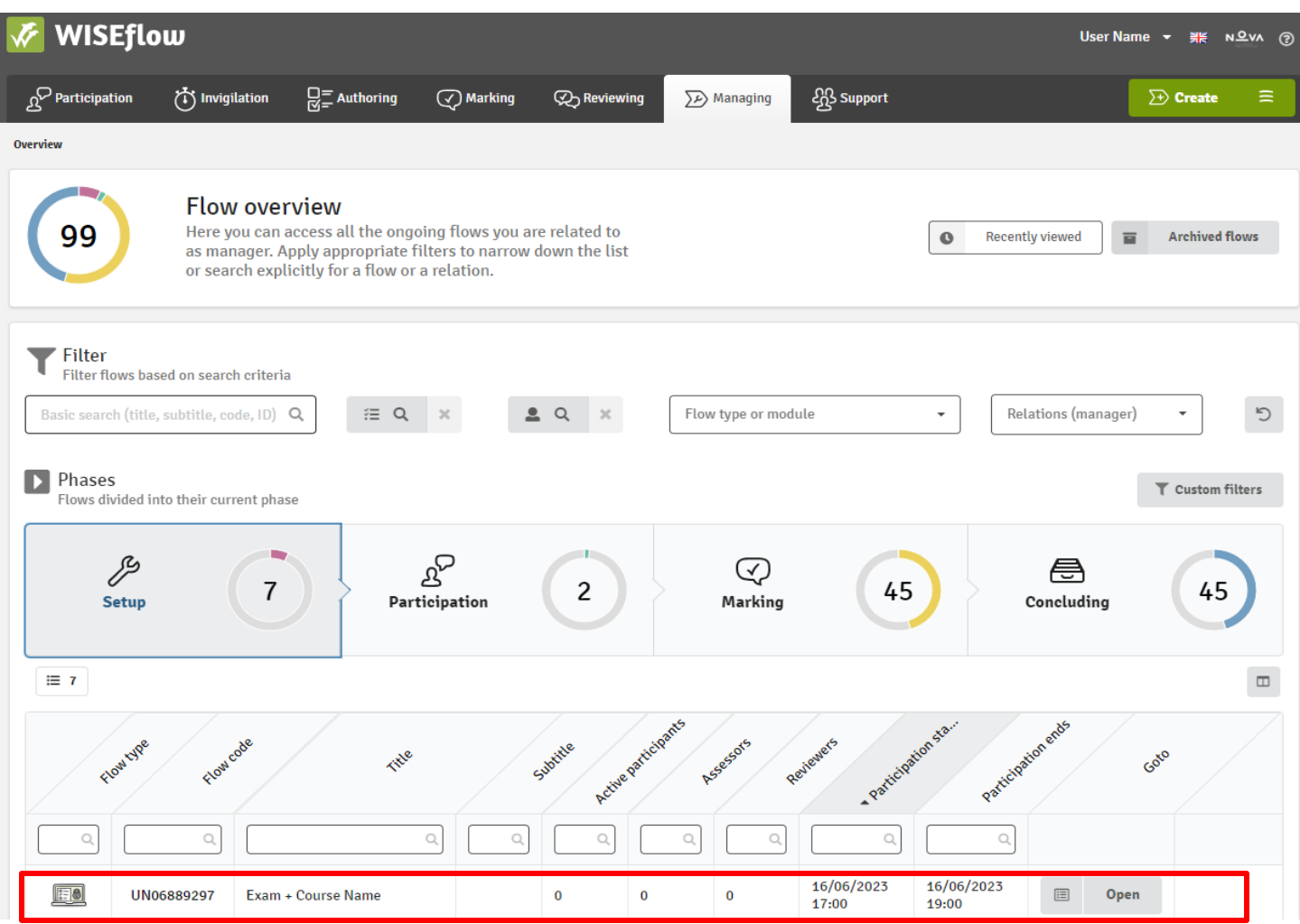

After the creation of the flow, it will be visible in the flow overview.

**NOTE:** As the flow is not yet activated is not visible to participants or assessors. Before the activation, it is still necessary to configure some details, as shown in next slides.